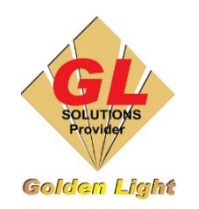

CÔNG TY TNHH TIN HỌC - ĐIỆN TỬ ÁNH VÀNG GOLDEN LIGHT INFORMATION TECHNOLOGY CO., LTD Địa chỉ: 24 Hiền Vương, P. Phú Thạnh, Quận Tân Phú TP.HCM SĐT: (8428) 3811 3929 Hotline kỹ thuật: 093 7878 056 Website: www.anhvang.com Email: info@anhvang.com

## HƯỚNG DẪN CẮT BẾ LIÊN TỤC VỚI TỜ RỜI TRÊN CE6000

Máy cắt cắt GRAPHTEC sau khi cắt bế xong tờ đầu tiên, máy có thể "**COPY**" đến 100 tờ liên tục mà không cần gửi lệnh hay bấm phím để đo giấy.

Để cắt bế kiểu "COPY" liên tục sau khi máy đã cắt xong tờ đầu tiên, ta thực hiện như sau:

- Đưa tờ thứ 2 vào và bấm phím [1] để đo kiểu

"ROLL – 1 FRONT EDGE"

- Sau khi máy đo giấy xong và ở trạng thái
  "READY"
- Bấm phím "COPY" trên bàn phím

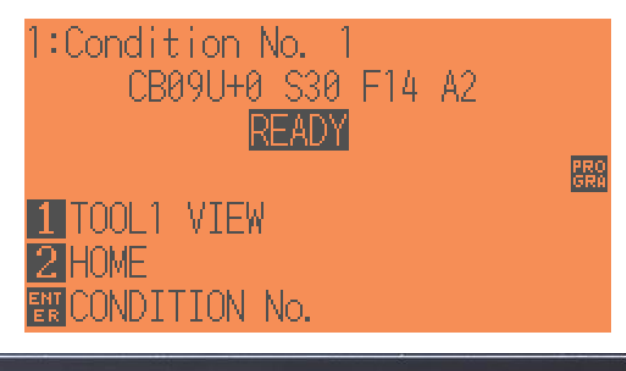

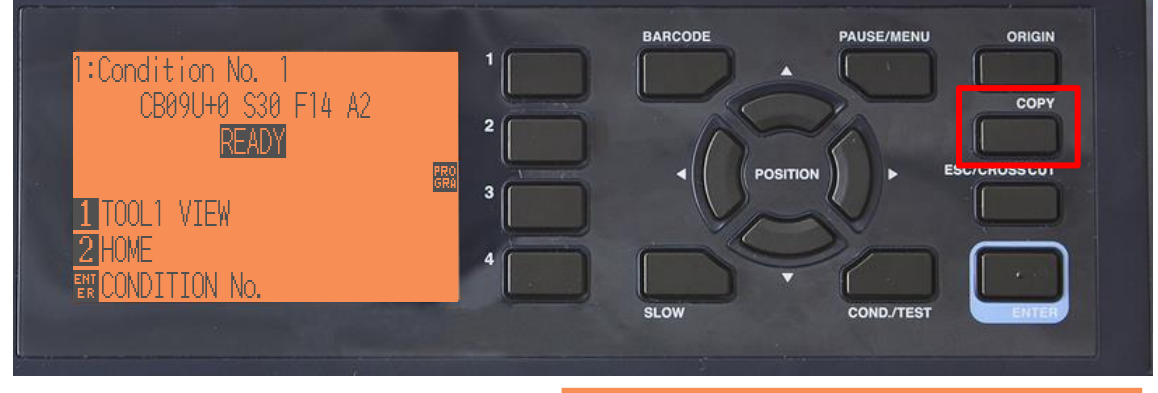

Khi đó màn hình hiển thị

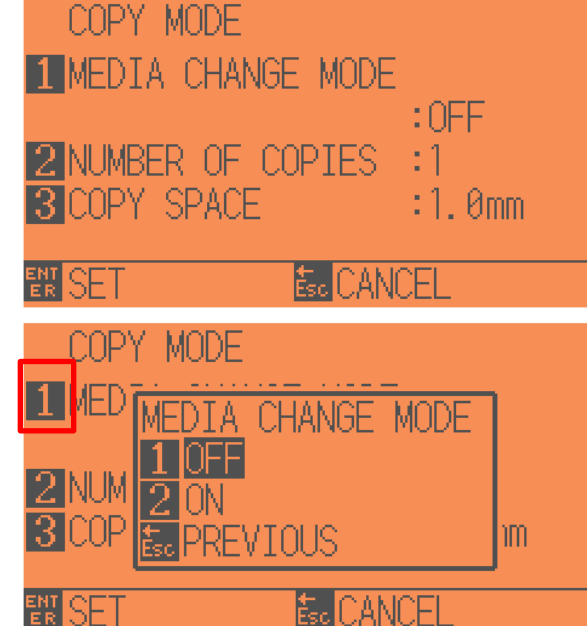

- Bấm phím [1] "MEDIA CHANGE MODE"

\_

\_

COPY MODE 1 MED CHANGE MODE MEDTA 2 NUN PREVIOUS Bấm phím [2] để "ON" CANCEL SF DPY-MODE 1 MEDIA CHANGE MODE :0N :1 **2 NUMBER OF COPIES** Khi đó màn hình hiển thi ANCE COPY MODE COPTES NUMBER 2NREVIOU Bấm phím số [ 2 ] "NUMBER OF COPIES" Esc UANUEL MODE COPIES IMBFR. OF • để chọn số lượng muốn COPY Bấm phím •( 2NCopy liên tục lên đến 100 tờ ANU COPY MODE MEDIA CHANGE MODE Bấm phím [ ESC ] để trở về, : ON khi đó màn hình hiển thi :100 NUMBER OF COPIES ANCEI 1:Condition No. Nhấn phím [ ENTER ] để máy thực hiện lệnh cắt CB09U+0 S30 F14 A2 CHANGE SETTING OP(PAUSE)

Đến các tờ tiếp theo, sau khi đưa giấy vào và gạt

cần gạt phía sau, máy sẽ tự động đo giấy và thực hiện công việc cắt bế như bình thường. Lưu ý : Chế độ " MEDIA CHANGE MODE : ON sẽ vẫn được lưu sau khi đã tắt máy cắt.